しもまちスタンプラリー2023

## 【中東地区オリジナル賞品の当落確認方法】

※電子引換券を利用した賞品のお引渡しになります。

なお、その他の地区の当選者の発表については、賞品の発送をもって代えさせていただき ます。

1.「しもまちアプリ」を起動して、TOP 画面のスタンプラリーをタップ

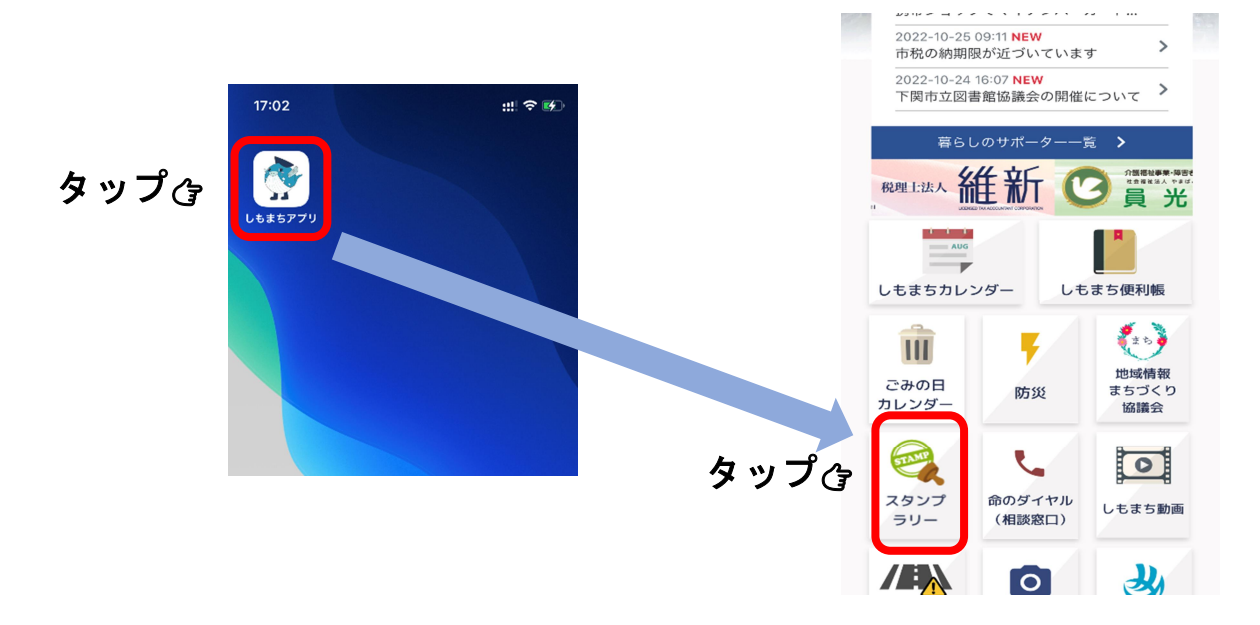

2. スタンプラリーTOP 画面の達成状況確認ボタンをタップ

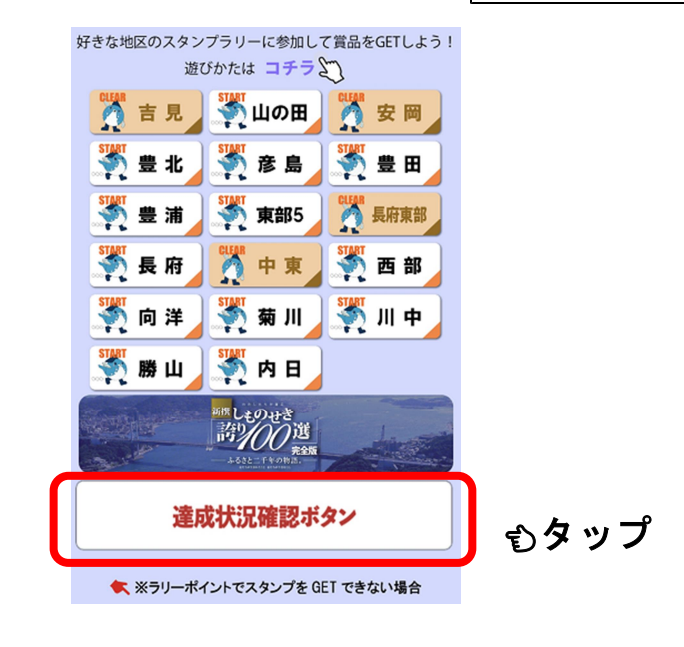

## 3. 中東地区の「応募状況」欄を確認

(1)北望の担ム

3. 引換券をタップすると、引換券が表示されます。

| <                | ごろうろう   ごろうろう   ごろうろう   ごろうろう   ごろうろう   ごろうろう   ごろう   ごろう   ごろう   ごろう   ごろう   ごろう   ごろう   ごろう   ごろう   ごろう   ごろう   ごろう   ごろう   ごろう   ごろう   ごろう   ごろう   ごろう   ごろう   ごろう   ごろう   ごろう   ごろう   ごろう   ごろう   ごろう   ごろう   ごろう   ごろう   ごろう   ごろう   ごろう   ごろう   ごろう   ごろう   ごろう   ごろう   ごろう   ごろう   ごろう   ごろう   ごろう   ごろう   ごろう   ごろう |                 | タップすると「QR コ                                                               |
|------------------|----------------------------------------------------------------------------------------------------|-----------------|---------------------------------------------------------------------------|
| 2000             | 2023年12月15日まで<br>月曜日〜土曜日<br>(9:00〜17:00)<br>引換券を使う                                                                                                    | - Second        | タップすると「QRコ<br>ード読取用カメラ」が<br>起動します<br>必ず、「交換場所」で担<br>当者の指示に従って起<br>動してください |
| <b>Ш</b><br>НОМЕ | <b>८</b><br>र1 <i>र</i> -9                                                                                                    | <b>?</b><br>使い方 |                                                                           |

【その他】

※賞品の引換方法については、別途【電子引換券を使用した賞品の引換え方法】をご覧くだ さ<u>い。</u>

※<u>引換券を使う</u>をタップすると、賞品引換えのための「QR コード読取用カメラ」が起動し ます。必ず、「交換場所」で担当者の指示に従って起動してください。カメラは該当店舗の 賞品引換用 QR コードにのみ反応します。